Linux操作系统的密码破解大全 PDF转换可能丢失图片或格式 ,建议阅读原文

https://www.100test.com/kao\_ti2020/271/2021\_2022\_Linux\_E6\_93 \_8D\_E4\_BD\_c103\_271746.htm (一) Linux 系统密码破解 1. 在grub选项菜单按E进入编辑模式 2.编辑kernel 那行 / init 1 ( 或/single) 3.按B重启 4.进入后执行下列命令 root@#passwd root ( 设置root的密码) Enter new unix password:输入新的密码 root@#init6(二) debian linux 系统密码破解 1.在grub选项菜 单Debian GNU/Linux,...(recovery mode),按e进入编辑模式2. 编辑kernel那行最后面的 ro single 改成 rw single init=/bin/bash, 按b执行重启 3.进入后执行下列命令 root@(none)#mount -a root@(none)#passwd root root@(none)#reboot (三) Freebsd 系 统密码破解 1.开机进入引导菜单 2.选择每项(按4)进入单用户 模式 3. 进入之后输入一列命令 root@#mount -a root@#fsck -y root@#passwd(修改密码命令) root@#root(要破解密码的用户 名) Enter new unix password: root@#init 6 (重启) (四) Solaris 系 统密码破解 1.在grub选项菜中选择 solaris failasfe 项 2.系统提 示Do you wish to have it mounted read-write on /a?[y,n,?] 选择y 3. 就进入单用户模式 4. 输入下列命令 #passwd #New passwd: 输入 新的密码 #Re-enter New passwd:在次输入新的密码 #init 6 (重 启) (五) NetBsd 系统密码破解 1.开机:当出现提示符号并开 始倒数五秒时, 键入以下指令: > boot -s (进入单用户模式命 令) 2.在以下的提示符号中 Enter pathname of shell or RETURN for sh: 按下 Enter。 3. 键入以下指令: # mount -a # fsck -y 4. 使 用 passwd 更改 root 的密码。 5.使用 exit 指令进入多人模式。 100Test 下载频道开通, 各类考试题目直接下载。详细请访问

www.100test.com